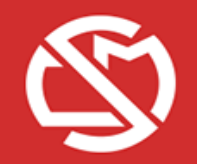

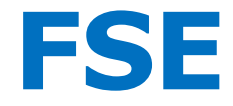

## FEUILLE DE SOINS ELECTRONIQUE UN NOUVEAU PORTAIL POUR PLUS DE SERVICES

GA - 202102181337

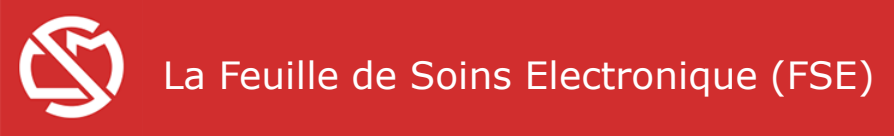

## Avec la FSE, vous accédez :

- à l'historique de vos FSE transmises
- à vos FSE pré-codées
- à un état de vos prestations réglées (HNP)
- à trois formulaires en ligne (Prescription d'IT, demande d'ETM, admission en invalidité)

## et vous pouvez télétransmettre à la CCSS et à la Camti:

- les feuilles de soins de vos patients
- les prescriptions d'arrêt de travail
- les demandes d'admission en invalidité
- les demandes d'exonération du ticket modérateur

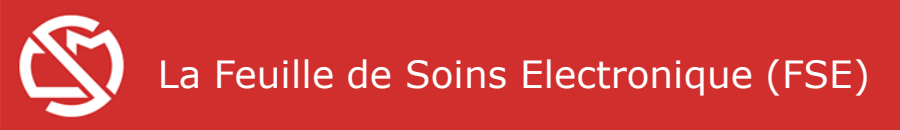

#### Rendez-vous sur www.caisses-sociales.mc

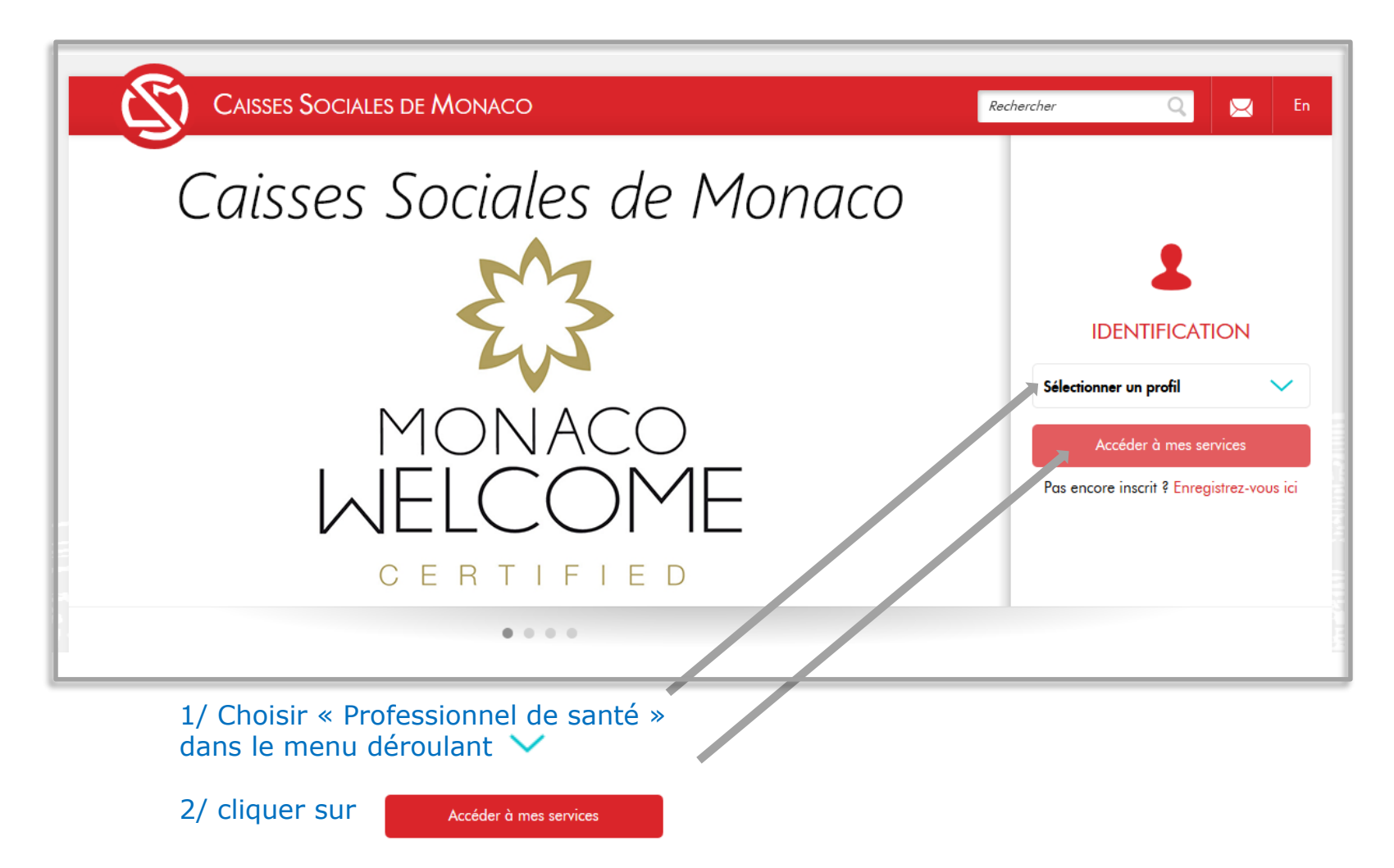

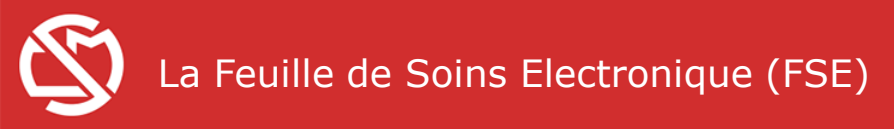

## Choix du mode d'authentification

| R                            |                                                           |                                          | Recharcher                                                        |                                          | En               |
|------------------------------|-----------------------------------------------------------|------------------------------------------|-------------------------------------------------------------------|------------------------------------------|------------------|
| 9                            |                                                           |                                          | Recharcher                                                        |                                          |                  |
| Accès au                     | ux téléservices FSE                                       |                                          |                                                                   |                                          | _                |
|                              | Médecin et Dentiste - Accès par CPS                       |                                          |                                                                   |                                          |                  |
| 6 8<br>4 0<br>1 2 5<br>7 3 9 | Médecin et Dentiste - Accès par clavier virtuel numérique | 1                                        |                                                                   |                                          | _                |
|                              |                                                           |                                          |                                                                   |                                          |                  |
|                              | <b>2</b> 11                                               |                                          |                                                                   |                                          |                  |
|                              | is Sociales de Monaco                                     | Qui sommes-nous ?   Contactez-nous   Pla | n du site Organismes & Partenaires<br>Protection des données pers | Téléchargements &<br>onnelles   Mentions | Outils<br>égales |
|                              |                                                           |                                          |                                                                   |                                          |                  |

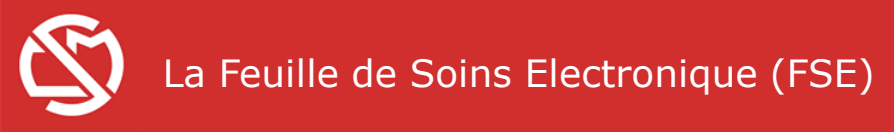

# Après vous être authentifié, le portail dédié permet d'accéder à l'élaboration d'une FSE et/ou aux fonctionnalités associées :

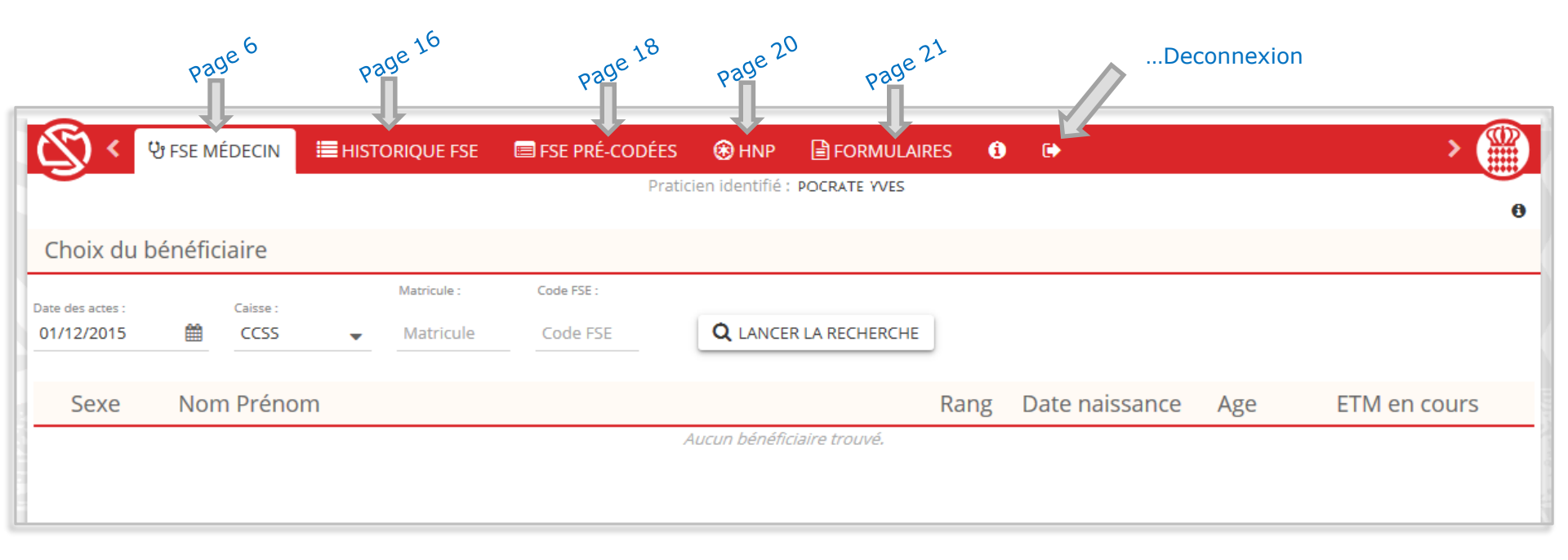

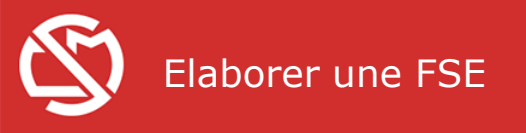

**ပိုး FSE MÉDECIN** 

## Identification de votre patient

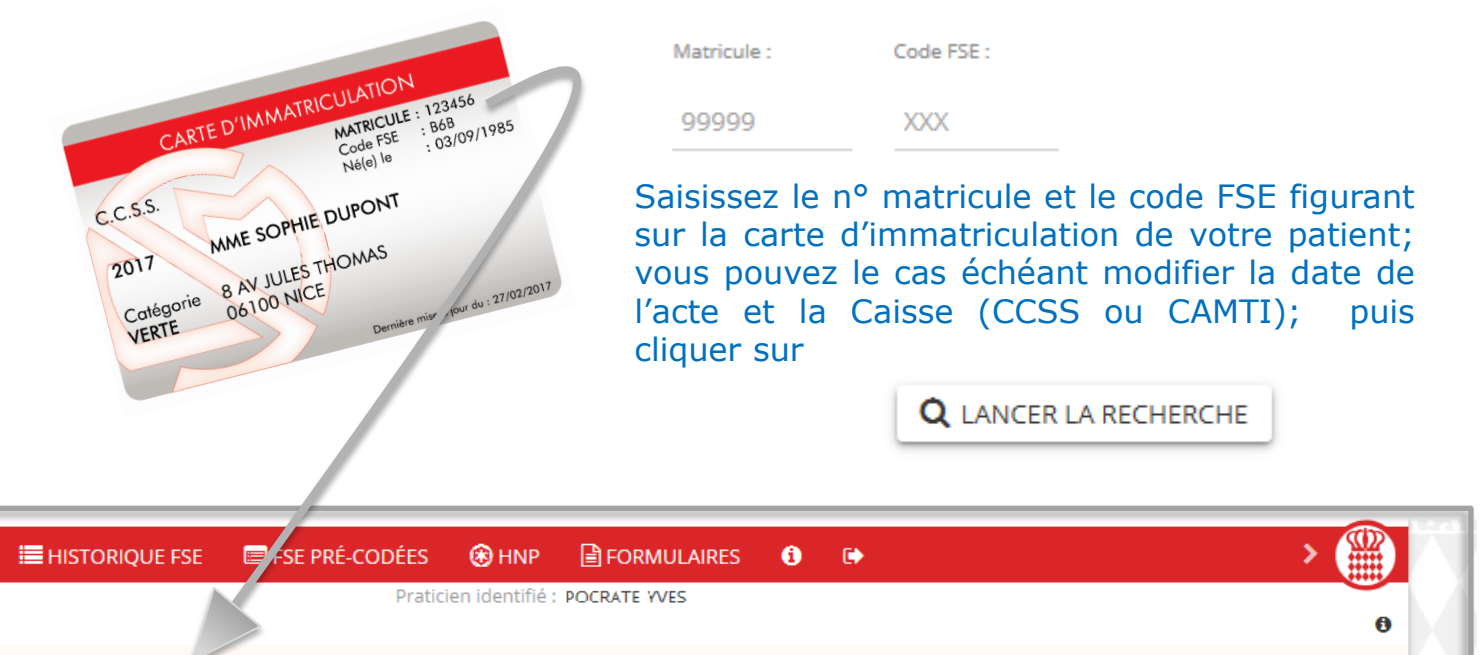

| $\overline{}$    |        |          |   |             |            | Praticien identifié : POCRATE YVES |      |                |     | C            | 0 |
|------------------|--------|----------|---|-------------|------------|------------------------------------|------|----------------|-----|--------------|---|
| Choix du b       | énéfic | iaire    |   |             |            |                                    |      |                |     |              |   |
| Date des actes : |        | Caisse : |   | Matricule : | Code FSE : |                                    |      |                |     |              |   |
| 01/12/2015       | Ê      | CCSS     | • | Matricule   | Code FSE   | <b>Q</b> LANCER LA RECHERCHE       |      |                |     |              |   |
| Sexe             | Nom    | n Prénom |   |             |            |                                    | Rang | Date naissance | Age | ETM en cours |   |
|                  |        |          |   |             |            | Aucun bénéficiaire trouvé.         |      |                |     |              |   |
|                  |        |          |   |             |            |                                    |      |                |     |              |   |

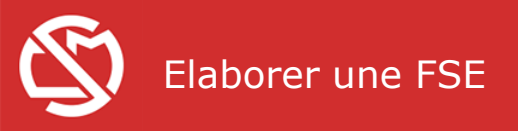

## Identification de votre patient

| <u>(</u> ) <                   | 양 FSE MÉDECIN                      | HISTORIQUE FSE    | FSE PRÉ-CODÉES       | HNP FORMUL | AIRES 🚺  | •              |        | > 🏨                     |
|--------------------------------|------------------------------------|-------------------|----------------------|------------|----------|----------------|--------|-------------------------|
|                                |                                    |                   |                      |            |          | Int            | fo FTI | •                       |
| Choix du                       | bénéficiaire                       |                   |                      |            |          | 111            |        |                         |
| Date des actes :<br>01/12/2015 | Caisse : Matricule :<br>CCSS 99999 | Code FSE :<br>XXX | O NOUVELLE RECHERCHE |            |          |                |        |                         |
| Sexe                           | Nom Préno                          | m                 |                      |            | Rang     | Date naissance | Age    | ETM en cours            |
| 0 М                            | DUPOND PHILIPP                     | E                 |                      |            | assuré   | 04/02/1968     | 47 ans | 01/04/2014 > 31/03/2016 |
| OF                             | DUPOND ANNE                        |                   |                      |            | enfant 1 | 15/03/1995     | 20 ans |                         |
| ОМ                             | DUPOND JEAN                        |                   |                      |            | enfant 2 | 20/09/1998     | 17 ans |                         |
| Î                              |                                    |                   |                      |            |          |                |        |                         |
| С                              | liquez pou                         | ır choisir pa     | irmi                 |            |          |                |        |                         |
| ام                             | s membre                           | es de la fam      | hille                |            |          |                |        |                         |

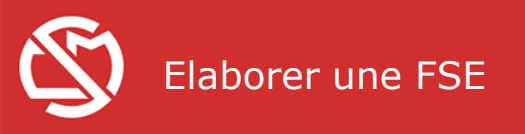

| la suite a     |                                                                | neme page                |                                    |                                | 100                                   |
|----------------|----------------------------------------------------------------|--------------------------|------------------------------------|--------------------------------|---------------------------------------|
|                | sexe Nom Prénom                                                |                          | Rang Date naissance                | Age ETM en cours               |                                       |
| Chaix du       | O M DUPOND PHILIPPE                                            |                          | assuré 04/02/1968                  | 47 ans 01/04/2014 > 31/03/2016 |                                       |
| patient        | F DUPOND ANNE                                                  |                          | enfant 1 15/03/1995                | 20 ans                         |                                       |
| p              | O M DUPOND JEAN                                                |                          | enfant 2 20/09/1998                | 17 ans                         |                                       |
| Si nécessaire, | Conditions de prise en charge du bénéficiaire des              | oins Conditio            | ns de facturation                  |                                |                                       |
| les conditions | Maladie, maternité                                             | Réglement                | patient                            | D diamana it                   |                                       |
| de prise en    | ETM: Soins liés à la stérilité     Accident causé par un tiers | O HNP                    | La coche HN                        | onditions                      |                                       |
| peuvent être   | O Accident du travail ou malaclie professionnelle              |                          | fixées par la (                    | Convention                     |                                       |
| renseignées    | Actes céclisés pours DUDOND ANNE la                            | 01/12/2015               | ne sont pas re                     | éunies.                        |                                       |
| comme sur      | Actes realises pour DOPOND ANNE le                             | Demande de reclaccoment  |                                    |                                | -                                     |
| soins papier   | Actes CCAM favoris :                                           | Couleur feuille : VERTE  | Indication de                      | e la couleur de                |                                       |
|                |                                                                |                          | carte dont re                      | leve l'assure.                 |                                       |
|                | Actes CCAM Activité Phase Asso. Remb Ex.                       | Modificateurs S.Charge   | e Tarif convent. Tar <sub>le</sub> | e reclassement 💦 💿             | Tarifs par saisie manuelle            |
| Facturation    | 1 - 0 -                                                        | Panier & acces CCAW Wee  |                                    | 0                              | Tarifs par pondération                |
| des actes      |                                                                |                          |                                    | SI « rose » c                  | bu « bulle », le<br>s honoraires peut |
| CCAM           | Actes NGAP Coefficient Diviseur Ma                             | joration 1 Majoration 2  | Tarif convent. Tari                | être majoré                    | de deux manières                      |
| Facturation    |                                                                | Panier d'actes Ngap vide |                                    |                                |                                       |
| des actes      | <b>—</b> 0                                                     | <b>•</b> 0 <b>•</b> 0    |                                    |                                |                                       |
|                | Libellé de la FSE précodée à créer                             |                          |                                    |                                |                                       |
|                | Récapitulatif facture                                          |                          |                                    |                                |                                       |
|                |                                                                | otal conventionnel       | Total facturé                      |                                |                                       |
|                | Actes CCAM :<br>Actes NGAP :                                   | 0,00                     | 0,00                               |                                |                                       |
|                | Total :                                                        | 0,00                     | 0,00                               |                                | -                                     |
|                |                                                                | VALIDER DNOUVELLE PSI    |                                    |                                | -                                     |
|                |                                                                |                          |                                    |                                |                                       |

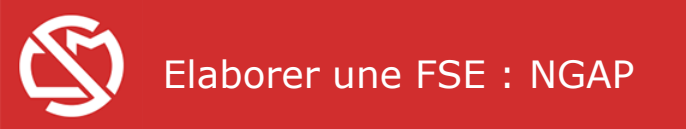

## Cotation d'un acte NGAP :

1/ Cliquez sur la flèche pour « dérouler » la liste puis cliquez sur l'acte souhaité, ou effectuez directement la saisie du code dans la zone. idem pour les majoration éventuelles.

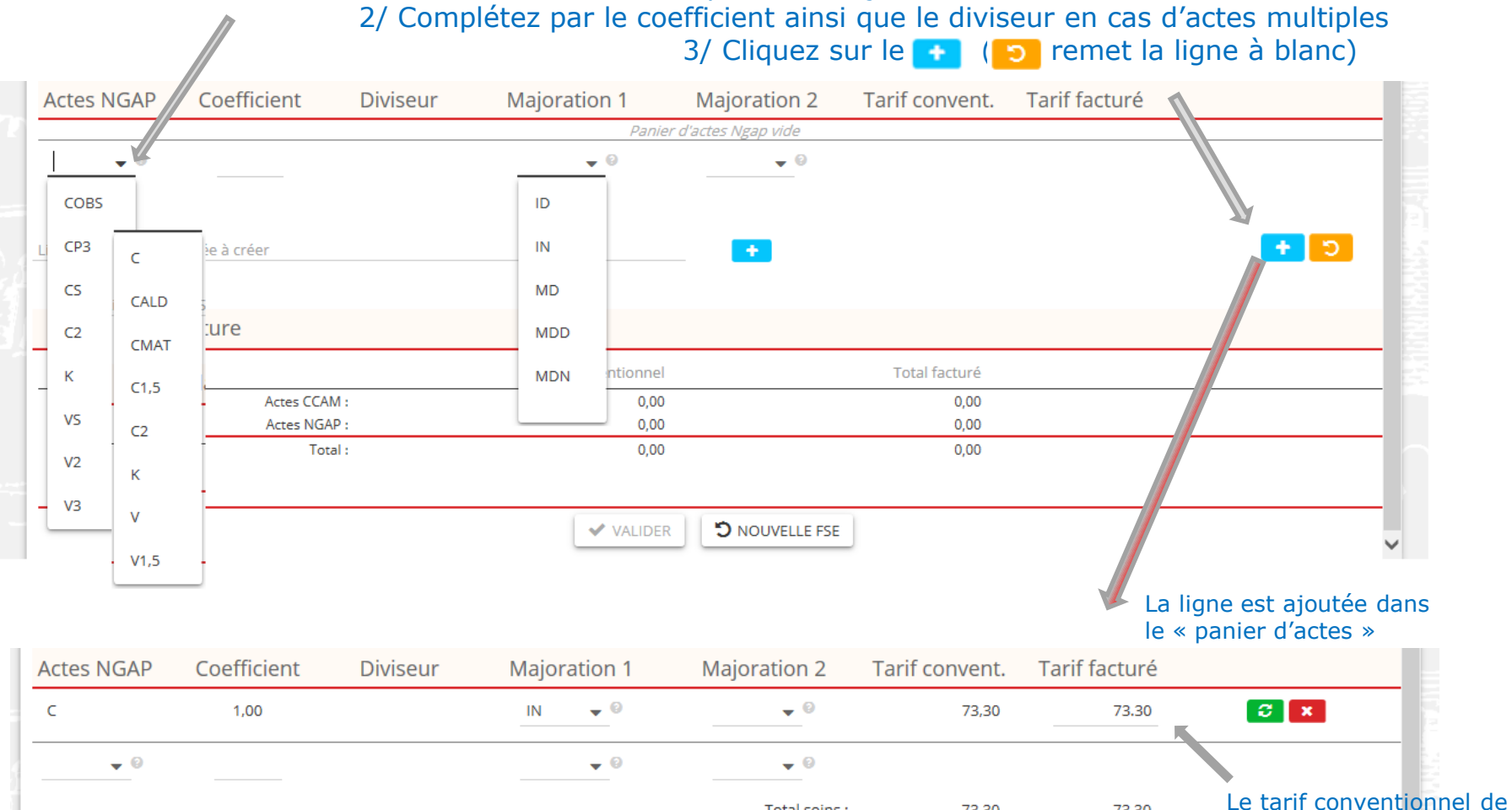

Total soins : 73.30

73.30

9

base est automatiquement

calculé.

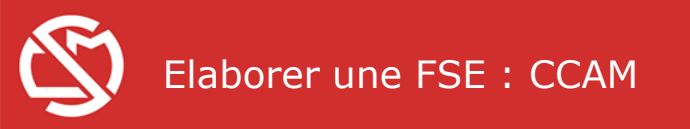

## Cotation d'un acte CCAM :

1/ Saisissez le code ou utilisez la liste déroulante qui apparait. idem pour les modificateurs éventuels. 2/ Complétez par l'Activité, la Phase, etc.

S.Charge Tarif convent. Tarif facturé Actes CCAM Activité Phase Asso. Remb Ex. Modificateurs Panier d'actes CCAM vide D B 0 🗸 + -∧ de AAFA001 9 AAFA002 Coefficient Tarif convent. F Tarif facturé Diviseur ration 1 Majoration 2 AAFA003 Panier d'actes Ngap vide **-** 0 **–** 0 AAFA004 Ajouter К l'acte dans AAFA005 Ρ les favoris AAFA006 écodée à créer S AAFA007 U facture AAFA008 Total facturé Total conventionnel AAGA900 Actes CCAM : 0,00 0,00 La ligne est ajoutée dans ----- - -- - le « panier d'actes » Tarif convent. Tarif facturé Actes CCAM Activité Phase Asso. Remb Ex. Modificateurs S.Charge 0 1 0 x AAFA001 --975,62 975.62 1 👻 0 👻 Le tarif conventionnel de Total soins : 975,62 975,62 base est Automatiquement calculé

3/ Cliquez sur le 📻 (🔁 remet la ligne à blanc)

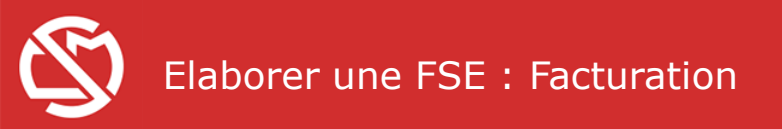

#### Facturation : modification du tarif par saisie manuelle

Le dépassement d'honoraires doit être conforme aux dispositions conventionnelles

| Utiliser une FSE p<br>Actes CCAM | précodée :<br>A favoris : |            |                | Oer     Cou | nande de reclassement | <ul> <li>Tarifs par saisie</li> <li>Tarifs par ponde</li> </ul> | ération        |               | Le tarif facturé peu<br>être modifié par<br>saisie manuelle si<br>«Rose» ou «Bulle» |
|----------------------------------|---------------------------|------------|----------------|-------------|-----------------------|-----------------------------------------------------------------|----------------|---------------|-------------------------------------------------------------------------------------|
| Actes CCAM A                     | Activité P                | hase       | Asso. Remb Ex. | Modific     | ateurs S.Charg        | e Tarif convent.                                                | Tarif facturé  | 6             |                                                                                     |
| AAFA001                          | 1                         | 0          |                | • •         | <b>▼ ▼</b> □          | 975,62                                                          | 975.62         | ×             |                                                                                     |
|                                  | 1 -                       | 0 👻        |                |             | Total soins           | : 975,62                                                        | 975,62         |               |                                                                                     |
|                                  | Actes N                   | IGAP       | Coefficient    | Diviseur    | Majoration 1          | Majoration 2                                                    | Tarif convent. | Tarif facturé |                                                                                     |
|                                  | с                         |            | 1,00           |             | ▼ 0                   | ▼ 0                                                             | 28,70          | 28.70         | <b>2</b> ×                                                                          |
|                                  |                           | • 0        |                |             | • 0                   | ▼ 0                                                             |                |               |                                                                                     |
|                                  |                           |            |                |             |                       | Total soins :                                                   | 28,70          | 28,70         |                                                                                     |
|                                  | Libellé de l              | la FSE pré | écodée à créer |             |                       | _                                                               |                |               |                                                                                     |
|                                  | Récapi                    | itulatif   | facture        |             |                       |                                                                 |                |               |                                                                                     |
|                                  |                           |            |                |             | Total conventionnel   |                                                                 | Total facturé  |               |                                                                                     |
|                                  |                           |            | Actes CCAM     |             | 975,62                |                                                                 | 975,62         |               |                                                                                     |
|                                  |                           |            | Total :        |             | 1004,32               |                                                                 | 1004,32        |               |                                                                                     |
|                                  |                           |            |                |             | ✓ VALIDER             | D NOUVELLE FSE                                                  | )              |               | ~                                                                                   |

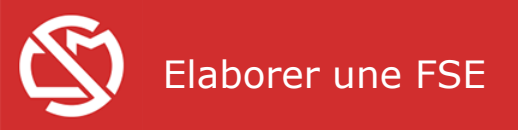

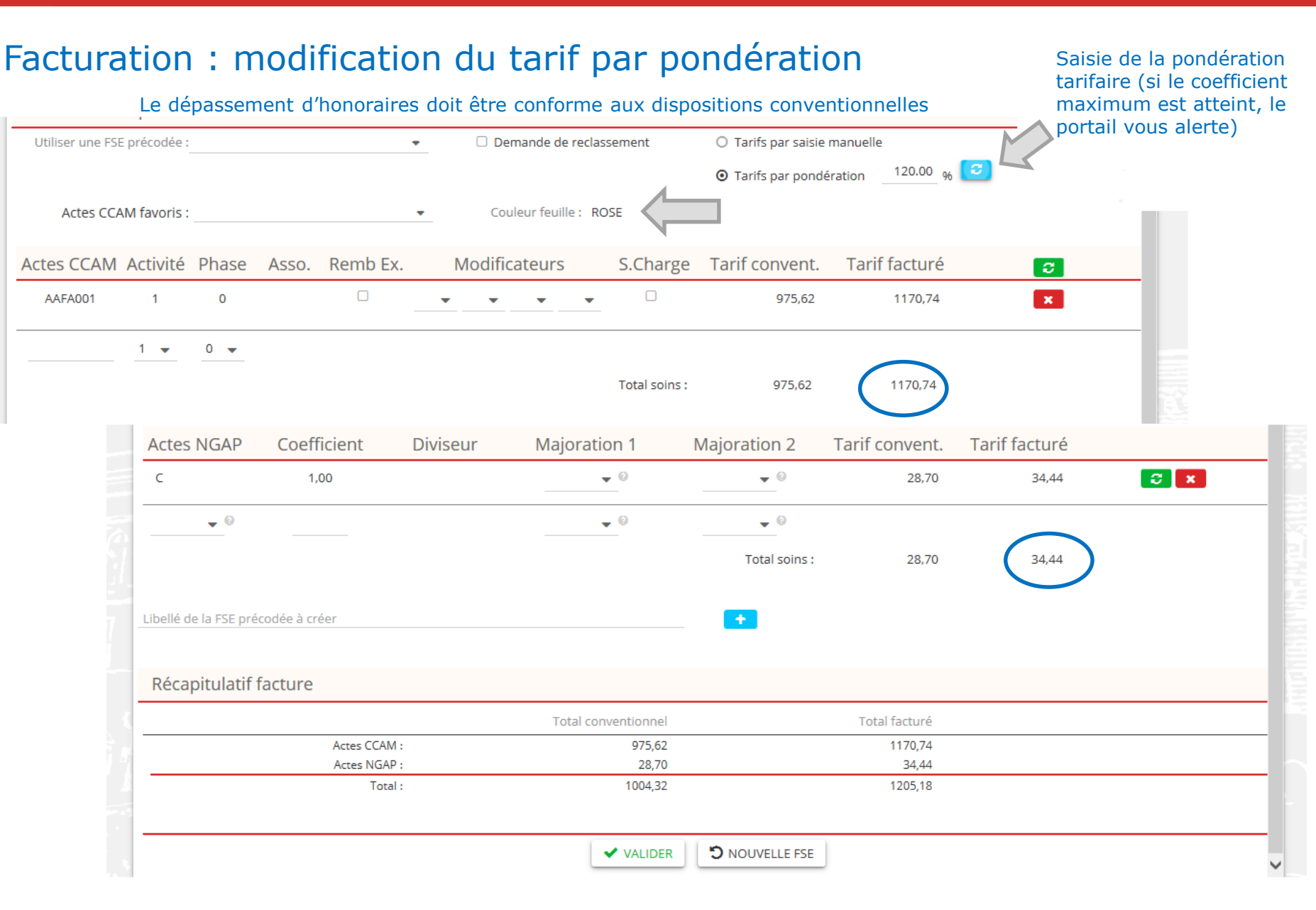

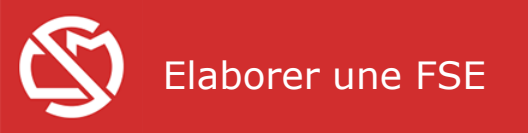

#### Validation

| i des actes : Caisse : Matricule : Code FSE :                                                                                                | NOUVELLE RECHERCHE                                                                                                    |                                                                                                    |                                                                                                    |                                                                                                    |                         |
|----------------------------------------------------------------------------------------------------|----------------------------------------------------------------------------------------------------|----------------------------------------------------------------------------------------------------|----------------------------------------------------------------------------------------------------|----------------------------------------------------------------------------------------------------|-------------------------|
| 12/2015 CCSS 99999 XXX                                                                                                    |                                                                                                    |                                                                                                    |                                                                                                    |                                                                                                    |                         |
| Sexe Nom Prénom                                                                                                    |                                                                                                    |                                                                                                    | Rang Date na                                                                                                    | aissance Age                                                                                              | ETM en cours            |
| M DUPOND PHILIPPE                                                                                                    |                                                                                                    |                                                                                                    | assuré 04/02                                                                                                    | 1/1968 47 ans                                                                                             | 01/04/2014 > 31/03/2016 |
| F DUPOND ANNE                                                                                                    |                                                                                                    |                                                                                                    | enfant 1 15/03                                                                                                    | 1/1995 20 ans                                                                                             |                         |
| M DUPOND JEAN                                                                                                    |                                                                                                    |                                                                                                    | enfant 2 20/09                                                                                                    | 17 ans 17 ans                                                                                             |                         |
| Conditions de prise en charge du bénéficia                                                                                                   | aire des soins                                                                                                    | Condition                                                                                                  | s de facturation                                                                                                    |                                                                                                    |                         |
| Maladie, maternité                                                                                                    |                                                                                                    | <ul> <li>Règlement p</li> </ul>                                                                            | patient                                                                                                    |                                                                                                    |                         |
| ETM: Soins liés à la stérilité     Accident causé par un tiers                                                                               |                                                                                                    | O HNP                                                                                                    |                                                                                                    |                                                                                                    |                         |
| Accident du travail ou maladie professionnelle                                                                                               |                                                                                                    |                                                                                                    |                                                                                                    |                                                                                                    |                         |
|                                                                                                    |                                                                                                    |                                                                                                    |                                                                                                    |                                                                                                    |                         |
| Ictes realises pour DUPOND                                                                                                    | ANNE le 01/12/2015                                                                                                    | de reclassement                                                                                            | <ul> <li>Tarifs par saisie</li> </ul>                                                                                                    | manuelle                                                                                                  |                         |
|                                                                                                    |                                                                                                    |                                                                                                    | Tarifs par pond                                                                                                    | ération 120.00 %                                                                                          | 0                       |
|                                                                                                    |                                                                                                    |                                                                                                    |                                                                                                    |                                                                                                    |                         |
| Anton COMM foundation                                                                                                    | Caulau fa                                                                                                    | die poss                                                                                                   |                                                                                                    |                                                                                                    |                         |
| Actes CCAM favoris :                                                                                                    | <ul> <li>Couleur fet</li> </ul>                                                                                                    | uille : ROSE                                                                                               |                                                                                                    |                                                                                                    |                         |
| Actes CCAM favoris :                                                                                                    | Couleur feu                                                                                                    | s S.Charge                                                                                                 | Tarif convent.                                                                                                    | Tarif facturé                                                                                             | C                       |
| Actes CCAM favoris :                                                                                                    | Couleur fet     Couleur fet     D Ex. Modificateur                                                                                                    | s S.Charge                                                                                                 | Tarif convent.<br>975,62                                                                                                    | Tarif facturé<br>1170,74                                                                                  | <b>C</b><br>X           |
| Actes CCAM favoris :                                                                                                    | Couleur fet     Couleur fet     Modificateur                                                                                                    | s S.Charge                                                                                                 | Tarif convent.<br>975,62                                                                                                    | Tarif facturé<br>1170,74                                                                                  | <b>0</b><br>×           |
| Actes CCAM favoris :                                                                                                    | Couleur feu                                                                                                    | s S,Charge                                                                                                 | Tarif convent.<br>975.62<br>975.62                                                                                                    | Tarif facturé<br>1170,74<br>1170,74                                                                       | <b>C</b><br>X           |
| Actes CCAM favoris :                                                                                                    | Couleur fee                                                                                                    | s S.Charge                                                                                                 | Tarif convent.<br>975,62<br>975,62                                                                                                    | Tarif facturé<br>1170.74<br>1170.74                                                                       | <b>C</b><br>X           |
| Actes CCAM favoris :<br>ttes CCAM Activité Phase Asso. Rem<br>AAFA001 1 0 0<br>1 • 0 •<br>ttes NGAP Coefficient Diviseur                     | Couleur fet     Couleur fet     D Ex. Modificateur                                                                                                    | uille : ROSE<br>S.Charge<br>Total soins :<br>Majoration 2                                                  | Tarif convent.<br>975,62<br>975,62<br>Tarif convent.                                                                                                    | Tarif facturé<br>1170.74<br>1170.74<br>Tarif facturé                                                      | C<br>X                  |
| Actes CCAM favoris :<br>ctes CCAM Activité Phase Asso. Rem<br>AAFA001 1 0 0<br><u>1 0</u> 1<br><u>ctes NGAP Coefficient Diviseur</u><br>1.00 | Couleur fet                                                                                                    | s S.Charge<br>Total soins :<br>Majoration 2                                                                | Tarif convent.<br>975.62<br>975.62<br>Tarif convent.<br>28.70                                                                                                    | Tarif facturé           1170,74           1170,74           Tarif facturé           34,44                 | C<br>×                  |
| Actes CCAM favoris :                                                                                                    | Couleur fet                                                                                                    | uille : ROSE<br>S.Charge<br>Total soins :<br>Majoration 2<br>V                                             | Tarif convent.<br>975.62<br>975.62<br>Tarif convent.<br>28.70                                                                                                    | Tarif facturé           1170,74           1170,74           Tarif facturé           34,44                 | C<br>X<br>C X           |
| Actes CCAM favoris :                                                                                                    | Couleur fet Couleur fet  D Ex. Modificateur  Majoration 1                                                                                                    | uille : ROSE<br>S.Charge<br>Total soins :<br>Majoration 2<br>Total soins :                                 | Tarif convent.<br>975.62<br>975.62<br>Tarif convent.<br>28.70<br>28.70                                                                                                | Tarif facturé           1170,74           1170,74           Tarif facturé           34,44                 | C<br>X<br>X             |
| Actes CCAM favoris :                                                                                                    | Couleur fet Couleur fet  Ex. Modificateur  Majoration 1                                                                                                    | uille : ROSE<br>S.Charge<br>Total soins :<br>Majoration 2<br>O<br>Total soins :                            | Tarif convent.           975.62           975.62           Tarif convent.           28.70                                                                             | Tarif facturé           1170,74           1170,74           Tarif facturé           34,44                 | C ×                     |
| Actes CCAM favoris :                                                                                                    | Couleur fet Couleur fet  Ex. Modificateur  Majoration 1                                                                                                    | uille : ROSE<br>S.Charge<br>Total soins :<br>Majoration 2<br>Total soins :<br>Majoration 2                 | Tarif convent.           975.62           975.62           Tarif convent.           28.70                                                                             | Tarif facturé           1170.74           1170.74           Tarif facturé           34,44                 | C X                     |
| Actes CCAM favoris :                                                                                                    | Couleur fet                                                                                                    | uille : ROSE<br>S.Charge<br>Total solns :<br>Majoration 2<br>Majoration 2<br>Total solns :<br>Majoration 2 | Tarif convent.           975.62           975.62           Tarif convent.           28.70                                                                             | Tarif facturé           1170.74           1170.74           Tarif facturé           34.44                 | C<br>X<br>X             |
| Actes CCAM favoris :                                                                                                    | Couleur fet Couleur fet Coule                                                                                                    | uille : ROSE                                                                                               | Tarif convent.           975.62           975.62           Tarif convent.           28.70                                                                             | Tarif facturé           1170.74           1170.74           Tarif facturé           34.44                 |                         |
| Actes CCAM favoris :                                                                                                    | Couleur fet Couleur fet Coule                                                                                                    | uille : ROSE<br>S.Charge<br>Total soins :<br>Majoration 2<br>O<br>Total soins :<br>Total soins :           | Tarif convent.<br>975.62<br>975.62<br>Tarif convent.<br>28.70<br>28.70<br>Total facturé                                                                               | Tarif facturé           1170.74           1170.74           1170.74           3144                        |                         |
| Actes CCAM favoris :                                                                                                    | Couleur fet<br>b Ex. Modificateur<br>Majoration 1<br>Majoration 1<br>Total conventionnel<br>975.62<br>927.62<br>927.62                                                                                                    | uille : ROSE                                                                                               | Tarif convent.           975,62           975,62           Tarif convent.           28,70           28,70           Total facturé           1170,74           344     | Tarif facturé           1170.74           1170.74           Tarif facturé           34.44                 |                         |
| Actes CCAM favoris :                                                                                                    | Couleur fet<br>b Ex. Modificateur<br>Majoration 1<br>Majoration 1<br>Couleur fet<br>Majorateur<br>Majoration 1<br>Particular<br>Particular<br>Pa | uille : ROSE                                                                                               | Tarif convent.           975,62           975,62           Tarif convent.           28,70           28,70           Total facturé           1170,74           1205,18 | Tarif facturé           1170,74           1170,74           Tarif facturé           34,44           34,44 |                         |

Une fois terminée la saisie des actes et la détermination du montant des honoraires, il convient de valider la FSE

Possibilité de réinitialiser la FSE

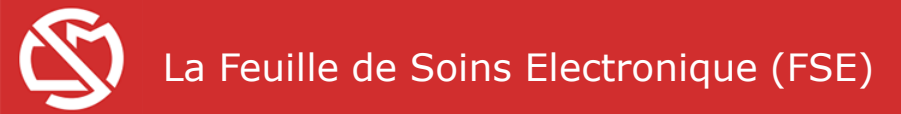

|            | Un récapit                                                                                 | ulatif est                  | affiché      | à l'écran,  | , il n'y a p           | olus qu              | 'à cliquer sur                                                    |                                                                 | E FSE         |  |
|------------|--------------------------------------------------------------------------------------------|-----------------------------|--------------|-------------|------------------------|----------------------|-------------------------------------------------------------------|-----------------------------------------------------------------|---------------|--|
| Feuille de | soin                                                                                       |                             |              |             |                        |                      |                                                                   |                                                                 |               |  |
|            | Bénéficiaire : DUP<br>Caisse : CCSS<br>HNP : Non<br>Condition de prise e<br>Accident : Non | OND ANNE<br>en charge : Mal | adie, matern | ité         |                        |                      | Matricule : 99<br>Date des actes<br>Demande de r<br>Traitement de | 999<br>s: 01/12/2015<br>eclassement : Non<br>la stérilité : Non |               |  |
|            | Actes CCAM                                                                                 | Activité                    | Phase        | Asso.       | Remb Ex.<br>Panier d'a | Modifi<br>actes CCAM | cateur S.Charge                                                   | Tarif convent.                                                  | Tarif facturé |  |
|            | Actes NGAP                                                                                 | Coeffi                      | cient        | Diviseur    | Majora                 | tion 1               | Majoration 2                                                      | Tarif convent.                                                  | Tarif facturé |  |
|            | С                                                                                          | 1,0                         | )0           |             |                        |                      |                                                                   | 28,70                                                           | 28,70         |  |
|            |                                                                                            |                             |              |             |                        |                      | Total :                                                           | 28,70                                                           | 28,70         |  |
|            |                                                                                            |                             |              | <b>≓</b> TI | RANSMETTRE FSI         | E                    | CORRIGER FSE                                                      |                                                                 |               |  |

#### Le bandeau en bas de page change

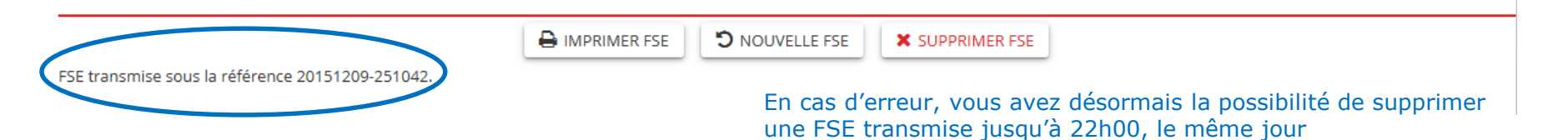

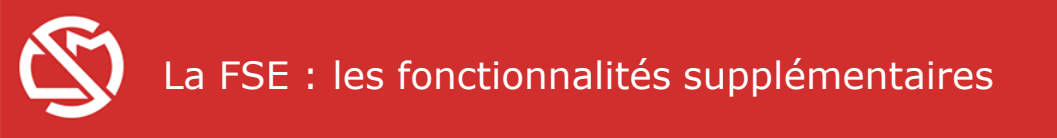

- G Historique
- **FSE Pré-codées**
- S Vos HNP
- **C** Les Formulaires

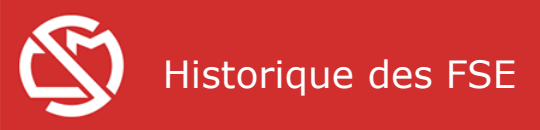

# Choisir l'onglet « Historique FSE » dans le bandeau en haut de la page.

| 🔨 < ଏ FSE          | MÉDECIN         | HIST      | ORIQUE FSE | E FSE PRÉ-CODÉES     | 🛞 HNP           | FORMUL      | AIRES 🧯 | )       | •           |  |
|--------------------|-----------------|-----------|------------|----------------------|-----------------|-------------|---------|---------|-------------|--|
|                    |                 |           |            | Pratici              | ien identifié : | POCRATE YVE | ;       |         |             |  |
|                    |                 |           |            |                      |                 |             |         |         |             |  |
| Critères de rec    | herche pou      | ır l'hist | torique de | s FSE                |                 |             |         |         |             |  |
| Nom bénéficiaire : |                 |           |            | ou Matricule :       |                 |             |         |         |             |  |
| Acte du :          |                 | 🛗 au      |            | <b>#</b>             |                 | luciouro    | filtroc | . n     | ouvent      |  |
| Transmission du :  |                 | 🛗 au      | :          | <b>#</b>             |                 | tre sais    | is pou  | ν<br>rf | faciliter   |  |
| Référence :        |                 | 🛗 n°      | :          |                      |                 | os rech     | erches  | 5       |             |  |
|                    | HNP Seule       | ement     |            |                      | 4               |             |         |         |             |  |
|                    | <b>Q</b> LANCER | R LA RECI | HERCHE     | C EFFACER LA RECHERC | CHE             |             |         |         |             |  |
| Référence          | Date a          | acte      | Bénéficia  | aire                 | Trans           | mission     | HNP     |         | Tarif conv. |  |
|                    |                 |           |            | Aucune FSE tro       | uvée            |             |         |         |             |  |
|                    |                 |           |            |                      |                 |             |         |         |             |  |

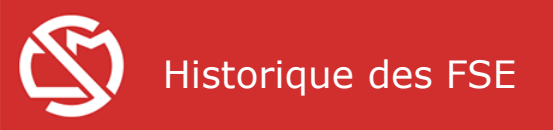

| SE MÉ              |                        | ORIQUE FSE               | S 🛞 HNP 🖹 FORMUL                              | AIRES 🚯    | •             | > 🍘                |
|--------------------|------------------------|--------------------------|-----------------------------------------------|------------|---------------|--------------------|
|                    |                        | Pra                      | aticien identifié :   POCRATE YVE             | S          |               | 6                  |
| Critàros do rocho  | rcho pour l'his        |                          |                                               |            |               |                    |
| Criteres de reche  | i che pour mis         | lonque des FSE           |                                               |            |               | _                  |
| Nom bénéficiaire : |                        | ou Matricule :           |                                               |            |               |                    |
| Acte du : 01       | I/11/2015 🛗 au         | : 30/11/2015 🛗           |                                               |            |               |                    |
| Transmission du :  | 🏥 au                   | : #                      |                                               |            |               |                    |
| Référence :        | 🛗 n°                   | :                        |                                               |            |               |                    |
|                    | HNP Seulement          |                          |                                               |            | Possibilité   | é de supprimer une |
|                    | <b>Q</b> LANCER LA REC |                          | ERCHE                                         |            | FSE du jo     |                    |
|                    |                        |                          |                                               |            |               |                    |
| Référence          | Date acte              | Bénéficiaire             | Transmission                                  | HNP        | Tarif conv.   |                    |
| 20151209-251042    | 01/12/2015             | DUPOND ANNE              | 01/12/2015                                    | Non        | 28.70 🗙       |                    |
| 20151117-251011    | 17/11/2015             | PERRIER FREDERIQUE MARIE | 17/11/2015                                    | Non        | 28.70         |                    |
| 20151123-251015    | 23/11/2015             | EVIAN CAROLE CARINE      | 23/11/2015                                    | Oui        | 28.70         |                    |
| 20151123-251021    | 23/11/2015             | VITTEL VINCENT MARC      | 23/11/2015                                    | Non        | 28.70         |                    |
| 20151124-251024    | 24/11/2015             | VITTEL VINCENT MARC      | 24/11/2015                                    | Non        | 57.40         |                    |
|                    |                        | EXPORTER LA L            | ISTE DE FSE                                   |            |               |                    |
|                    |                        | Po<br>co                 | ssibilité d'exporter l<br>mpatible avec Excel | a liste au | ı format .csv |                    |

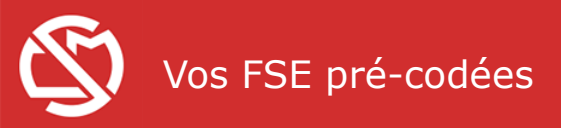

Pour utiliser une FSE pré-codée, il suffit de cliquer sur la flèche et de la choisir dans la liste déroulante

Pour créer une FSE pré-codée, il suffit, lors de l'élaboration d'une FSE, de saisir le panier d'actes, de lui donner un nom ici et de cliquer sur

| Choise du                                                                       | hánáficiaira                                                                                                    |                      |                                                                                         |                                        |                    |                                                                                                    |                                                            |                     |
|---------------------------------------------------------------------------------|----------------------------------------------------------------------------------------------------|----------------------|-----------------------------------------------------------------------------------------|----------------------------------------|--------------------|----------------------------------------------------------------------------------------------------|------------------------------------------------------------|---------------------|
|                                                                                 | Deneticiaire                                                                                                    | a 1 mm               |                                                                                         |                                        |                    |                                                                                                    |                                                            |                     |
| 01/12/2015                                                                      | CCSS 99999                                                                                                    | XXX                  | O NOUVELLE RECHERCHE                                                                    |                                        |                    |                                                                                                    |                                                            |                     |
| Sexe                                                                            | Nom Prénon                                                                                                    | n                    |                                                                                         |                                        | Rang               | Date naissance                                                                                                    | Age                                                        | ETM en cou          |
| ОМ                                                                              | DUPOND PHILIPPE                                                                                                    |                      |                                                                                         |                                        | assuré             | 04/02/1968                                                                                                    | 47 ans                                                     | 01/04/2014 > 31/03/ |
| ⊙ F                                                                             | DUPOND ANNE                                                                                                    |                      |                                                                                         |                                        | enfant 1           | 15/03/1995                                                                                                    | 20 ans                                                     |                     |
| ОМ                                                                              | DUPOND JEAN                                                                                                    |                      |                                                                                         |                                        | enfant 2           | 20/09/1998                                                                                                    | 17 ans                                                     |                     |
| Conditio                                                                        | ons de prise en cl                                                                                                    | narge du bénéf       | ficiaire des soins                                                                      | Conditior                              | is de fac          | turation                                                                                                    |                                                            |                     |
| O Maladie                                                                       | , maternité                                                                                                    |                      |                                                                                         | Règlement                              | patient            |                                                                                                    |                                                            |                     |
| (                                                                               | ETM: Soins liés à la s<br>Accident causé par u                                                                                                    | térilité<br>In tiers |                                                                                         | O HNP                                  |                    |                                                                                                    |                                                            |                     |
| O Acciden                                                                       | t du travail ou maladie                                                                                                    | professionnelle      |                                                                                         |                                        |                    |                                                                                                    |                                                            |                     |
| Actes ré                                                                        | alisés pour                                                                                                    | DUPON                | JD ANNE le 01/12/2015                                                                   |                                        |                    |                                                                                                    |                                                            |                     |
| Utiliser ur                                                                     | ne FSE précodée :                                                                                                    |                      |                                                                                         | de reclassement                        | O Tar              | ifs par saisie manuelle                                                                                                    |                                                            |                     |
|                                                                                 |                                                                                                    |                      |                                                                                         |                                        | ⊙ Tari             | ifs par pondération                                                                                                    | 120.00 %                                                   | <b>C</b>            |
| Acte                                                                            | s CCAM favoris :                                                                                                    |                      |                                                                                         | uille : ROSE                           |                    |                                                                                                    |                                                            |                     |
|                                                                                 |                                                                                                    |                      |                                                                                         |                                        |                    |                                                                                                    |                                                            |                     |
|                                                                                 |                                                                                                    |                      |                                                                                         |                                        |                    |                                                                                                    |                                                            |                     |
| Actes CC                                                                        | AM Activité Pha                                                                                                    | ase Asso. R          | emb Ex. Modificateu                                                                     | rs S.Charge                            | Tarif              | convent. Tarif                                                                                                    | facturé                                                    | C                   |
| Actes CC                                                                        | AM Activité Pha                                                                                                    | ase Asso. R          | emb Ex. Modificateu                                                                     | rs S.Charge                            | Tarif              | onvent. Tarif                                                                                                    | facturé<br>1170,74                                         | <b>0</b><br>×       |
| Actes CC                                                                        | AM Activité Pha                                                                                                    | ase Asso. R          | emb Ex. Modificateu                                                                     | rs S.Charge                            | Tarif              | convent. Tarif                                                                                                    | facturé<br>1170,74                                         | <b>C</b><br>X       |
| Actes CC                                                                        | AM Activité Pha                                                                                                    | ase Asso. R          | emb Ex. Modificateu                                                                     | rs S.Charge                            | Tarif (            | 975,62<br>975,62                                                                                                    | facturé<br>1170,74<br>1170,74                              | C<br>X              |
| Actes CC                                                                        | AM Activité Pha                                                                                                    | ase Asso. R          | emb Ex. Modificateu                                                                     | rs S.Charge                            | Tarifo             | 975,62<br>975,62<br>975,62                                                                                                    | facturé<br>1170,74<br>1170,74                              | X                   |
| Actes CC<br>AAFA00<br>Actes NG                                                  | AM Activité Pha<br>1 1 c<br><u>1 4</u> 0<br>GAP Coefficier                                                                                                    | ase Asso. R          | emb Ex. Modificateu                                                                     | rs S.Charge Total soins : Majoration 2 | Tarif o            | 975,62<br>975,62<br>975,62<br>convent. Tarif f                                                                                                    | facturé<br>1170,74<br>1170,74<br>facturé                   | 2<br>×              |
| Actes CC<br>AAFA00<br>Actes NG<br>c                                             | AM Activité Pha<br>1 1 0<br>1 ↓ 0<br>GAP Coefficien<br>1,00                                                                                                    | nt Diviseu           | emb Ex. Modificateu                                                                     | rs S.Charge                            | Tarif o            | 975,62<br>975,62<br>975,62<br>convent. Tarif f<br>28,70                                                                                                    | facturé<br>1170,74<br>1170,74<br>facturé<br>34,44          | C ×                 |
| Actes CC<br>AAFA00<br>Actes NG<br>c                                             | AM Activité Pha<br>1 1 0<br><u>1 7</u> 0<br>GAP Coefficien<br>1,00                                                                                                    | nt Diviset           | emb Ex. Modificateu                                                                     | rs S.Charge                            | Tarif o            | 2000 2000 2000 2000 2000 2000 2000 200                                                                                                    | facturé<br>1170,74<br>1170,74<br>facturé<br>34,44          | C<br>×              |
| Actes CC<br>AAFA00<br>Actes NG<br>c                                             | AM Activité Pha<br>1 1 0<br><u>1 0</u><br>GAP Coefficien<br>1.00                                                                                                    | nt Divise            | emb Ex. Modificateu                                                                     | rs S.Charge Total soins : Majoration 2 | Tarif (<br>Tarif c | 2007vent. Tarif<br>975,62<br>975,62<br>28,70<br>28,70                                                                                                    | facturé<br>1170,74<br>1170,74<br>facturé<br>34,44<br>34,44 | C ×                 |
| Actes CC<br>AAFA00<br>Actes NC<br>c                                             | AM Activité Pha<br>1 1 0<br>1 ↓ 0<br>5AP Coefficier<br>1.00<br>récodée à créer :                                                                                                | nt Diviseu           | emb Ex. Modificateu                                                                     | rs S.Charge                            | Tarif c            | 28,70                                                                                                    | facturé<br>1170.74<br>1170.74<br>facturé<br>34.44<br>34,44 | C<br>×              |
| Actes CC<br>AAFA00<br>Actes NG<br>C<br>C                                        | AM Activité Pha<br>1 1 0<br><u>1 0</u><br><u>5AP Coefficier</u><br>1,00<br>récodée à créer :                                                                                    | nt Divise            | emb Ex. Modificateu                                                                     | rs S.Charge                            | Tarif c            | 28,70                                                                                                    | facturé<br>1170,74<br>1170,74<br>facturé<br>34,44<br>34,44 | ()<br>X<br>()<br>X  |
| Actes CC<br>AAFA00<br>Actes NC<br>c<br>Exemple<br>La FSE pré-cor                | AM Activité Pha<br>1 1 0<br>5AP Coefficier<br>1.00<br>                                                                                                    | nt Diviseu           | emb Ex. Modificateu                                                                     | rs S.Charge Total soins : Majoration 2 | Tarif (            | 2007vent. Tarif 1<br>975,62<br>975,62<br>28,70<br>28,70                                                                                                    | facturé<br>1170,74<br>1170,74<br>facturé<br>34,44<br>34,44 |                     |
| Actes CC<br>AAFA00<br>Actes NC<br>c<br>bellé de la FSE pré-co<br>Récapitu       | AM Activité Pha<br>1 1 0<br>1 0<br>6AP Coefficien<br>1.00<br>1.00<br>Coefficien<br>1.00<br>Coefficien<br>1.00<br>Coefficien<br>1.00<br>Coefficien<br>1.00<br>Coefficien<br>1.00 | nt Diviseu           | emb Ex. Modificateu                                                                     | rs S.Charge                            | Tarif (<br>Tarif c | 2007vent. Tarif 1<br>975,62<br>975,62<br>28,70<br>28,70                                                                                                    | facturé<br>1170,74<br>1170,74<br>facturé<br>34,44<br>34,44 |                     |
| Actes CC<br>AAFA00<br>Actes NG<br>c<br>c<br>bellé de la FSE pré-cor<br>Récapitu | AM Activité Pha<br>1 1 0<br><u>AP Coefficier</u><br>1.00<br><u>Coefficier</u><br>1.00<br><u>Coefficier</u><br>1.00<br><u>Coefficier</u><br>1.00                                 | nt DiviseL           | emb Ex. Modificateu  Ir Majoration 1  Ir Majoration 1  Ir Orbital conventionnel  975.62 | rs S.Charge                            | Tarif (<br>Tarif c | convent.         Tarif 1           975,62         975,62           975,62         28,70           28,70         28,70           al facturé         1170,74                               | facturé<br>1170,74<br>1170,74<br>facturé<br>34,44<br>34,44 | C ×                 |
| Actes CC<br>AAFA00<br>Actes NG<br>c<br>Exemple<br>Exemple<br>Récapitu           | AM Activité Pha<br>1 1 0<br>1 • 0<br>5AP Coefficien<br>1,00<br>• • • • • • • • • • • • • • • • • • •                                                                            | nt Diviseu           | emb Ex. Modificateu                                                                     | rs S.Charge                            | Tarif c            | convent.         Tarif 1           975,62         975,62           975,62         28,70           28,70         28,70           al facturé         1170,74           34,44         34,44 | facturé<br>1170,74<br>1170,74<br>facturé<br>34,44<br>34,44 |                     |

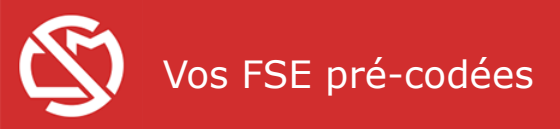

#### Choisir cet onglet dans le bandeau en haut de la page pour gérer vos FSE pré-codées

| $\otimes$    | ဗီ FSE MÉDECIN | HISTOR  | IQUE FSE | 🗐 FSE PRÉ | -CODÉES     | 🛞 HNP         |                     | 5 🚯   | €      |
|--------------|----------------|---------|----------|-----------|-------------|---------------|---------------------|-------|--------|
| $\sim$       |                |         |          |           | Praticien   | n identifié : | POCRATE YVES        |       |        |
| Mes ESE n    | ré-codées      |         |          |           |             |               |                     |       |        |
| WICS I DE PI |                |         |          |           |             |               |                     |       |        |
| Libellé FSE  |                | Code    | Activité | Phase     | Libellé act | e             |                     |       |        |
| Consultation |                |         |          |           |             |               | 🗸 METTRE À JOUR     | × SUP | PRIMER |
|              |                | С       |          |           | Consultat   | ion Médecin   | Généraliste         |       |        |
| Exemple      |                |         |          |           |             |               | 🗸 METTRE À JOUR     | × SUP | PRIMER |
|              |                | AAFA001 | 1        | 0         | exérèse T   | . intraparenc | h cervelet craniot. |       |        |
| Visite       |                |         |          |           |             |               | 🗸 METTRE À JOUR     | × SUP | PRIMER |
|              |                | V       |          |           | Visite Méo  | decin Généra  | liste au domicile   |       |        |

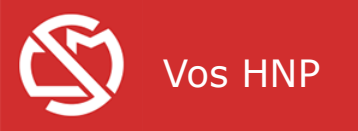

|    |               |                   | ,         |                   |           |            |                |            |                   |          |              |   |
|----|---------------|-------------------|-----------|-------------------|-----------|------------|----------------|------------|-------------------|----------|--------------|---|
| Сî | FSE MÉDI      | ECIN 📕            | HISTORIC  | QUE FSE 🛛 🖃 FSE I | PRÉ-CODÉ  | ES 🛞       | HNP            | ORMULAI    | RES 🚺 🕞           |          |              |   |
|    |               |                   |           |                   | Pra       | ticien ide | ntifié : POCRA | TE YVES    |                   |          |              |   |
|    |               |                   |           | Crità             | was da r  | achara     | ha naur lib    | istoriau   |                   |          |              |   |
|    |               |                   |           | Crite             | eres de r | echerc     | ne pour i n    | listoriqu  | e des FSE         |          |              |   |
|    |               |                   |           | Nom bénéficiaire  |           |            |                | ou Matr    | ricule :          |          |              |   |
|    | Poss          | sibilité          |           | Acte du           | :         |            | au:            |            |                   |          |              |   |
|    | d'afi<br>séle | finer la<br>ction |           | Transmission du   | :         | Ê          | au:            |            |                   |          |              |   |
|    |               |                   |           |                   | Q LA      | NCER LA    | RECHERCHE      | <b>C</b> = | FFACER LA RECHERO | THE      |              |   |
|    |               |                   |           | Soins             |           |            |                | Ν          | Montant           | EXPORTER | LA LISTE FSE |   |
|    |               | Prestat           | ion       |                   | Bénéfi    | ciaire     | Début          | Fin        | Traitement        | Facturé  | Remboursé    |   |
|    | 0             | CONSULT           | ATION     |                   | PHILIPPE  | ROSA       | 18/10/2014     |            | 13/01/2015        | 0,00 €   | 28,70€       | * |
|    | 0             | CONSULT           | ATION     |                   | PHILIPPE  | ROSA       | 13/09/2014     |            | 13/01/2015        | 0,00€    | 28,60€       | * |
|    | 0             | CONSULT           | ATION     |                   | DUPOND    | ACQUE      | 13/12/2014     |            | 13/01/2015        | 0,00€    | 28,70€       | * |
|    | 0             | CONSULT           | ATION     |                   | DUPOND    | ACQUE      | 18/10/2014     |            | 13/01/2015        | 0,00€    | 28,70€       | * |
|    | 0             | CONSULT           | ATION     |                   | DUPOND    | ACQUE      | 27/09/2014     |            | 13/01/2015        | 0,00 €   | 28,60 €      | * |
|    | 0             | CONSULT           | ATION     |                   | ACQUE A   | NNE        | 13/09/2014     |            | 13/01/2015        | 0,00€    | 28,60 €      | * |
|    | 0             | VISITE + D        | EPLACEMEN | NT                | DUBORD    | JACQ       | 13/12/2014     |            | 13/01/2015        | 0,00 €   | 41,60 €      | * |

En cliquant sur cette icône, vous pouvez télécharger la fiche de décompte

#### La prescription d'interruption de travail

Pour accéder à la prescription d'IT, le matricule et le code FSE doivent être saisis

Dans l'intérêt du patient, il peut être utile d'indiquer son n° de téléphone et son adresse exacte

Ces éléments médicaux sont confidentiels et exclusivement réservés au Service du Médecin Conseil

|                                                                                                    |                                                                                                    | Praticien identifié : POCRATE YVES                                                |                                                                                            |                   |        |
|----------------------------------------------------------------------------------------------------|----------------------------------------------------------------------------------------------------|-----------------------------------------------------------------------------------|--------------------------------------------------------------------------------------------|-------------------|--------|
| DUVEAU DOCUMENT RECHERCI                                                                                                    | HE DOCUMENT                                                                                                    |                                                                                   |                                                                                            |                   |        |
| Choix du bénéficiaire                                                                                                    |                                                                                                    |                                                                                   |                                                                                            |                   |        |
| isse : Matricule : Code FSE : Date de<br>ICSS 99999 XXX                                                                                                    | naissance : "NOUVELLE REC                                                                                                    | HERCHE                                                                            |                                                                                            |                   |        |
| Sexe Nom Prénom                                                                                                    |                                                                                                    |                                                                                   | Rang                                                                                       | Date naissance    | Age    |
| M DUPOND PHILIPPE                                                                                                    | :                                                                                                    |                                                                                   | assuré                                                                                     | 04/02/1968        | 47 ans |
| F DUPOND ANNE                                                                                                    |                                                                                                    |                                                                                   | enfant 1                                                                                   | 15/03/1995        | 20 ans |
| D M DUPOND JEAN                                                                                                    |                                                                                                    |                                                                                   | enfant 2                                                                                   | 2 20/09/1998      | 17 ans |
| INTERRUPTION DE TR                                                                                                    | RAVAIL                                                                                                    | INVALIDITÉ                                                                        | EXONÉRATION                                                                                | TICKET MODÉRATEUR |        |
| Contact avec l'assuré                                                                                                    |                                                                                                    |                                                                                   |                                                                                            |                   |        |
| LE PANORAMA 380 RUE PLATI 9800<br>Si le malade souhaitre être visité à r                                                                                                    | 00 MONACO - MC<br>une autre adresse :                                                                                                    |                                                                                   |                                                                                            |                   |        |
| LE PANORAMA 380 RUE PLATI 9800<br>Si le malade souhaitre être visité à r<br>Arrêt de travail                                                                                                    | 00 MONACO - MC<br>une autre adresse :                                                                                                    |                                                                                   |                                                                                            |                   |        |
| LE PANORAMA 380 RUE PLATI 9800<br>Si le malade souhaitre être visité à r<br>Arrêt de travail<br>Accident du travail ?                                                                                                    | 00 MONACO - MC<br>une autre adresse :                                                                                                    |                                                                                   | Arrêt de travail                                                                           |                   |        |
| LE PANORAMA 380 RUE PLATI 9800<br>Si le malade souhaitre être visité à l<br>Arrêt de travail<br>Accident du travail ?<br>Accident causé par un tiers ?                                                                                                    | 00 MONACO - MC<br>une autre adresse :<br>O non O oui<br>O non O oui                                                                                                    |                                                                                   | <ul> <li>Arrêt de travail</li> <li>Prolongation d'un arrêt de</li> </ul>                   | travail           |        |
| LE PANORAMA 380 RUE PLATI 9800<br>SI le malade souhaitre être visité à u<br>Arrêt de travail<br>Accident du travail ?<br>Accident causé par un tiers ?<br>Sorties : •                                                                                                    | 00 MONACO - MC<br>une autre adresse :                                                                                                    | rées de 16h à 18h                                                                 | Arrêt de travail     O Prolongation d'un arrêt de     Du      me au                        | travail           |        |
| LE PANORAMA 380 RUE PLATI 9800<br>Si le malade souhaitre être visité à r<br>Arrêt de travail<br>Accident du travail ?<br>Accident causé par un tiers ?<br>Sorties : •<br>L'arrêt est-il en rapport avec une a                                                                                                    | 00 MONACO - MC<br>une autre adresse :                                                                                                    | sées de 16h à 18h<br>• non 0 oui                                                  | Arrêt de travail     O Prolongation d'un arrêt de     Du                                   | travail 🛗         |        |
| LE PANORAMA 380 RUE PLATI 9800<br>SI le malade souhaitre être visité à r<br>Arrêt de travail<br>Accident du travail ?<br>Accident causé par un tiers ?<br>Sorties :<br>L'arrêt est-il en rapport avec une a<br>L'arrêt est-il en rapport avec une a                                                                                                    | O MONACO - MC une autre adresse :                                                                                                    | sées de 16h à 18h<br>o non O oui<br>o oui                                         | <ul> <li>Arrêt de travail</li> <li>Prolongation d'un arrêt de<br/>Du <u>m</u>au</li> </ul> | travail 🛗         |        |
| LE PANORAMA 380 RUE PLATI 9800<br>Si le malade souhaitre être visité à r<br>Arrêt de travail<br>Accident du travail ?<br>Accident causé par un tiers ?<br>Sorties : •<br>L'arrêt est-il en rapport avec une a<br>L'arrêt est-il en rapport avec une a                                                                                                    | © NONACO - MC<br>une autre adresse :<br>© non O oui<br>© non O oui<br>© non autorisées O autoris<br>affection exonérantes (ALD 30) ?<br>grossesse pathologique ?<br>vée à l'information du méd                                | sées de 16h à 18h<br>• non • oui<br>• non • oui<br>decin-conseil                  | Arrêt de travail     O Prolongation d'un arrêt de     Du      au                           | travail           |        |
| LE PANORAMA 380 RUE PLATI 9800<br>Si le malade souhaitre être visité à r<br>Arrêt de travail<br>Accident du travail ?<br>Accident causé par un tiers ?<br>Sorties :<br>L'arrêt est-il en rapport avec une a<br>L'arrêt est-il en rapport avec une a<br>L'arrêt est-il en rapport avec une a                                                                                                    | O MONACO - MC une autre adresse :   O non O oui O non O oui O non autorisées O autoris  affection exonérantes (ALD 30)? grossesse pathologique ?  Vée à l'information du méd t l'intérruption de travail :                    | sées de 16h à 18h<br>o non o cui<br>o non o cui<br>decin-conseil                  | Arrêt de travail     O Prolongation d'un arrêt de     Du                                   | travail           |        |
| LE PANORAMA 380 RUE PLATI 9800<br>Si le malade souhaitre être visité à d<br>Arrêt de travail<br>Accident du travail ?<br>Accident causé par un tiers ?<br>Sorties :<br>L'arrêt est-il en rapport avec une a<br>L'arrêt est-il en rapport avec une a<br>Dartie confidentielle réser<br>Nature de la pathologie motivan                                                                                                    | O MONACO - MC une autre adresse :                                                                                                    | sées de 16h à 18h<br>o non o oui<br>o non o oui<br>decin-conseil<br>bbligatoireme | O Arrêt de travail O Prolongation d'un arrêt de Du                                         | travail           |        |
| LE PANORAMA 380 RUE PLATI 9800<br>Si le malade souhaitre être visité à r<br>Arrêt de travail<br>Accident du travail ?<br>Accident causé par un tiers ?<br>Sorties :<br>L'arrêt est-il en rapport avec une a<br>L'arrêt est-il en rapport avec une a<br>L'arrêt est-il en rapport avec une a<br>L'arrêt est-il en rapport avec une a<br>L'arrêt est-il en rapport avec une a<br>L'arrêt est-il en rapport avec une a<br>L'arrêt est-il en rapport avec une a<br>L'arrêt est-il en rapport avec une a<br>L'arrêt est-il en rapport avec une a<br>L'arrêt est-il en rapport avec une a | O MONACO - MC une autre adresse :  O non O oui O non O oui O non autorisées O autoris  affection exonérantes (ALD 30)? grossesse pathologique ?  Vée à l'information du méd t l'intérruption de travail :  Tenseigner O uel : | sées de 16h à 18h<br>o non o cui<br>o non o cui<br>decin-conseil<br>bligatoireme  | O Arrêt de travall O Prolongation d'un arrêt de Du                                         | travail           |        |

#### La prescription d'interruption de travail

Après avoir cliqué sur **TRANSMETTRE**, un exemplaire de la prescription médicale d'interruption de travail (au format PDF) doit être imprimé et remis au patient à destination de son employeur

#### Bien entendu, celui-ci ne comporte pas d'informations médicales

N'oubliez pas de signer et d'apposer votre cachet sur ce document avant de le remettre au patient

|                                                                                                   | PRE             | SCRIPTION [                        |                                                                  | ON DE TRAVA                      | IL                      |
|---------------------------------------------------------------------------------------------------|-----------------|------------------------------------|------------------------------------------------------------------|----------------------------------|-------------------------|
| Ce document p                                                                                     | eut être authen | ifié dans votre espace empk        | oyeur sur www.caisses-sociale                                    | s.mc à l'aide du code d'identifi | cation : FEGA-MSDX-VDCL |
|                                                                                                   |                 | Ident                              | ification de l'ass                                               | suré                             |                         |
| Bénéficiaire :                                                                                    |                 |                                    |                                                                  |                                  |                         |
| Matricule :                                                                                       | 99999           |                                    |                                                                  | Lien Familial :                  |                         |
| Nom Prénoms:                                                                                      | DUPOND          | PHILIPPE                           |                                                                  | Date naissance:                  | 04/02/1968              |
|                                                                                                   |                 | Con                                | tact avec l'assu                                                 | ıré                              |                         |
|                                                                                                   |                 |                                    |                                                                  |                                  |                         |
| Adresse où le ma                                                                                  | lade peut       | être visité :                      |                                                                  |                                  |                         |
| Adresse où le ma<br>LE PANORAMA 380                                                               | RUE PLAT        | t être visité :<br>FI 98000 MONACO | - MC                                                             |                                  |                         |
| Adresse où le ma<br>LE PANORAMA 380                                                               | RUE PLAT        | : être visité :<br>FI 98000 MONACO | - MC                                                             |                                  |                         |
| Adresse où le ma<br>LE PANORAMA 380                                                               | lade peut       | être visité :<br>1 98000 MONACO    | - MC                                                             |                                  |                         |
| Adresse où le ma<br>LE PANORAMA 380                                                               | lade peut       | : être visité :<br>FI 98000 MONACO | - MC                                                             |                                  |                         |
| Adresse où le ma<br>LE PANORAMA 380                                                               | lade peut       | être visité :<br>N 98000 MONACO    | - MC                                                             |                                  |                         |
| Adresse où le ma<br>LE PANORAMA 380                                                               | lade peut       | : être visité :<br>ri 98000 MONACO | - MC<br>rrêt de travail                                          |                                  |                         |
| Adresse où le ma<br>LE PANORAMA 380<br>Début arrêt : 01/12/20                                     | DIS             | : être visité :<br>N 98000 MONACO  | - MC<br>rrêt de travail                                          |                                  |                         |
| Adresse où le ma<br>LE PANORAMA 380<br>Début arrêt : 01/12/20                                     | DIAGE peut      | : être visité :<br>n 98000 MONACO  | - MC<br>rrêt de travail<br>Fin arrêt : 11/12/2015                |                                  |                         |
| Adresse où le ma<br>LE PANORAMA 380<br>Début arrêt : 01/12/20                                     | DIS             | : être visité :<br>N 98000 MONACO  | - MC<br>rrêt de travail<br>Fin arrêt : 11/12/2015                |                                  |                         |
| Adresse où le ma<br>LE PANORAMA 380<br>Début arrêt : 01/12/20<br>Sorties non autorisées           | DIS             | : être visité :<br>n 98000 MONACO  | - MC<br>rrêt de travail<br>Fin arrêt : 11/12/2015                |                                  |                         |
| Adresse où le ma<br>LE PANORAMA 380<br>Début arrêt : 01/12/20<br>Sorties non autorisées           | D15             | : être visité :<br>n 98000 MONACO  | - MC<br>rrêt de travail<br>Fin arrêt : 11/12/2015                |                                  |                         |
| Adresse où le ma<br>LE PANORAMA 380<br>Début arrêt : 01/12/20<br>Sorties non autorisées           | DIS             | : être visité :<br>n 98000 MONACO  | - MC<br>rrêt de travail<br>Fin arrêt : 11/12/2015                |                                  |                         |
| Adresse où le ma<br>LE PANORAMA 380<br>Début arrêt : 01/12/20<br>Sorties non autorisées           | D15             | : être visité :<br>n 98000 MONACO  | - MC<br>rrêt de travail<br>Fin arrêt : 11/12/2015                |                                  |                         |
| Adresse où le ma<br>LE PANORAMA 380<br>Début arrêt : 01/12/20<br>Sorties non autorisées<br>Cachet | 015             | : être visité :<br>n 98000 MONACO  | - MC<br>rrêt de travail<br>Fin arrêt : 11/12/2015<br>Signature : |                                  |                         |

#### La demande d'admission en invalidité

Pour accéder à la demande d'admission en Invalidité, le matricule doit être saisi puis le code FSE ou bien la date de naissance

Ces éléments médicaux sont confidentiels et exclusivement réservés au Service du Médecin Conseil

|                                                                                                    | Rique FSE 🛛 🗐 FSE pré-codi                   | ÉES 🔅 HNP 📑 FORMULAIRE   | s (i) 🗭       |                  | >     |
|----------------------------------------------------------------------------------------------------|----------------------------------------------|--------------------------|---------------|------------------|-------|
| IOUVEAU DOCUMENT RECHERCHE DO                                                                                                    | CUMENT                                       |                          |               |                  |       |
| Choix du bénéficiaire                                                                                                    |                                              |                          |               |                  |       |
| Caisse : Matricule : Code FSE : Date de naissan<br>CCSS 99999 XXX                                                                       | NOUVELLE RECHE                               | ERCHE                    |               |                  |       |
| Sexe Nom Prénom                                                                                                    |                                              |                          | Rang          | Date naissance   | Age   |
| M DUPOND PHILIPPE                                                                                                    |                                              |                          | assuré        | 04/02/1968       | 47 an |
| O F DUPOND ANNE                                                                                                    |                                              |                          | enfant 1      | 15/03/1995       | 20 an |
| O M DUPOND JEAN                                                                                                    |                                              |                          | enfant 2      | 20/09/1998       | 17 an |
| INTERRUPTION DE TRAVAIL                                                                                                    | . (                                          | INVALIDITÉ               | EXONÉRATION T | ICKET MODÉRATEUR |       |
| Le formulaire est confidentiel et réservé                                                                                               | è à l'information du Médecin-Co              | onseil.                  |               |                  |       |
| Affections                                                                                                    |                                              |                          |               |                  |       |
| Affection principale :                                                                                                    |                                              | Autres affections :      |               |                  |       |
|                                                                                                    |                                              |                          |               |                  |       |
|                                                                                                    |                                              |                          |               |                  |       |
|                                                                                                    |                                              |                          |               |                  |       |
| Date de début : 🛛 🚔                                                                                                    |                                              |                          |               |                  |       |
| Date de début : 🗎 🗎                                                                                                    |                                              |                          |               |                  |       |
| Date de début :   Elements de diagnostic  Etat clinique :                                                                               |                                              | Résultats paraclinic     | jues :        |                  |       |
| Date de début : 👘 🗎 Elements de diagnostic Etat clinique :                                                                              |                                              | Résultats paraclinic     | jues :        |                  |       |
| Date de début : 🗎 🗎 Elements de diagnostic                                                                                              |                                              | Résultats paraclinic     | jues :        |                  |       |
| Date de début :   Date de début :   Elements de diagnostic  Etat clinique :  Traitement actuel                                          |                                              | Résultats paraclinic     | jues :        |                  |       |
| Date de début :                                                                                                    |                                              | Résultats paraclinic     | jues :        |                  |       |
| Date de début :   Date de début :   Elements de diagnostic  Etat clinique :  Traitement actuel                                          |                                              | Résultats paraclinic     | jues :        |                  |       |
| Date de début :   Date de début :   Elements de diagnostic  Etat clinique :  Traitement actuel  Malade capable d'exercer une activité : | salarié : O NON                              | Résultats paraclinic     | jues :        |                  |       |
| Date de début :                                                                                                    | salarié : O NON<br>O OUI<br>O QUI A TEMPS PA | Résultats paraclinic     | jues :        |                  |       |
| Date de début :                                                                                                    | salarié : O NON<br>O OUI<br>O OUI A TEMPS P4 | Résultats paraclinic     | ues :         |                  |       |
| Date de début :   Date de début :   Elements de diagnostic  Etat clinique :  Traitement actuel  Malade capable d'exercer une activité : | salarié : O NON<br>O OUI<br>O OUI A TEMPS PA | ARTIEL                   | jues :        |                  |       |
| Date de début :                                                                                                    | salarié : O NON<br>O OUI<br>O OUI A TEMPS P/ | Résultats paraclinic<br> | jues :        |                  |       |

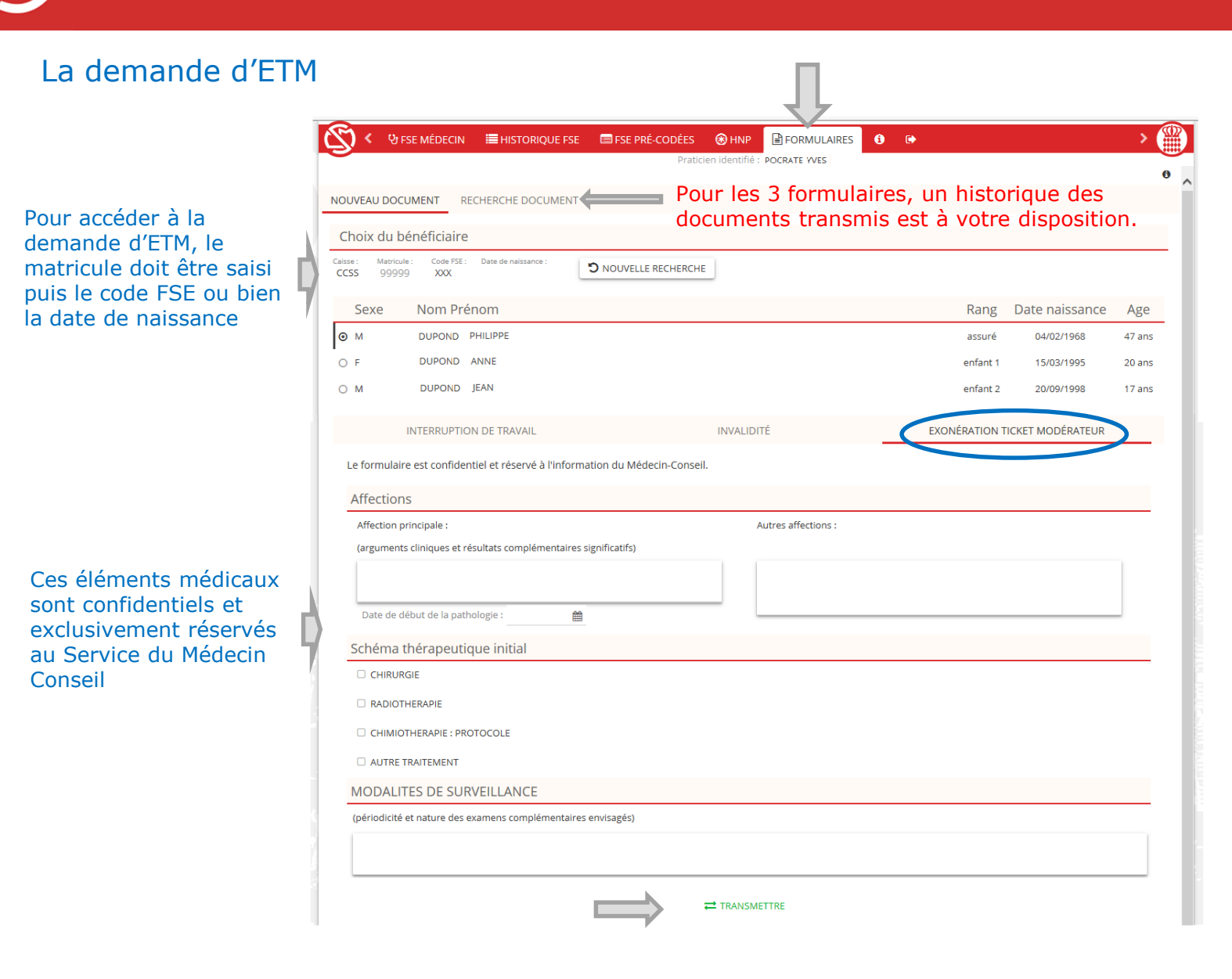

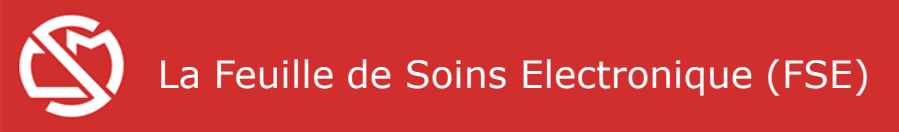

# 25

## Déconnexion

En fin de journée, afin de quitter le portail en toute sécurité, nous vous recommandons de vous déconnecter en cliquant ici :

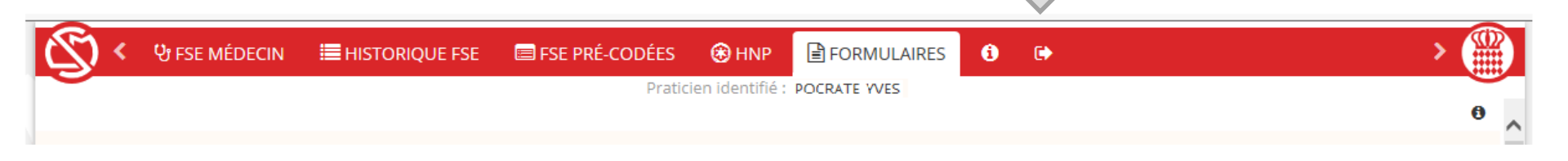